Remember that we will need a grade for every student on your class lists.

Follow these steps to enter grades:

- 1. Log in to Banner Self-Service, which you can find here: https://admin.sewanee.edu/
- 2. Select the "Faculty Services" link.
- 3. Select "Final Grades" from the Faculty Services menu.
- 4. Select the Term (Summer Term-2021) and click the "Submit" button.
- 5. Select the course for which you wish to enter grades and click the "Submit" button.
- 6. Select the appropriate grade for each student from the drop down box.
- 7. After you have entered grades for all students in the class, click the "Submit" button.
- 8. If you then wish to:

Enter Grades for Another Class -- Select the "Section Selection" link at the bottom of the page; or

Return to the Faculty Services Page -- Select the "Faculty Services" link at the top of the page; or

Logout -- Select the "Exit" link in the upper right corner of the page.